# FLDIGI and Icom IC-7100 Setup

#### **Download USB Drivers**

- The latest drivers can always be downloaded from <u>here</u>. Look for IC-7100 > USB Driver Utility
- Read the <u>USB Driver Installation Guide</u>
- I really do recommend reading the installation instructions.
- <u>USB Driver Software</u>, v1.20, 2013/08/01
- Run the USB Driver installation package **before** connecting the USB cable for the first time.
- Unzip USB Driver ZIP first, or the installation will fail.
- Restart the PC.
- Connect the USB cable, then power on the IC-7100.
- Start the Device Manager > Ports (COM & LPT)
- Make note of driver name "Silicon Labs CP210x USB to UART Bridge"
- Make note of your port numbers (**COM4** and **COM5**).

#### **Download Fldigi Software**

- Download Fldigi (3.23.00 or latest) and Flrig (v1.3.22 or latest) from www.w1hkj.com
- Download the rigCAT xml file for the IC-7100
- Copy "IC-7100.xml" to the Flrig folder (c:\Program Files(x86)\Flrig or may be in c:/users/yourusername/flrig.files)
- Join the <u>win-fldigi support group</u>

#### **Configure IC-7100**

Hint: Set > Connectors > CI-V

- CI-V Baud Rate = 19200
- CI-V Address = 88h
- CI-V Transceive = Off
- Mode = USB-D for HF, FM-D for VHF/UHF
- Data on Mod = USB
- Data Mod = USB
- USB Mod Level = some suitable value, say 30%

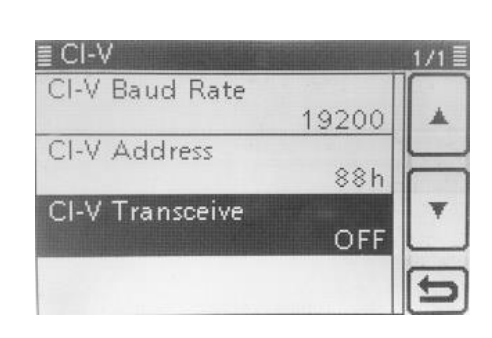

### **Configure Fldigi**

- Note that COM ports cannot be shared between programs. Do not try using flrig and rigcat concurrently.
- Run Fldigi
- Configure station info: Configure > Operator
- Configure interface: Configure > Rig Control Click Initialize, Save, Close.
- Turn off RigCAT and Hamlib -- instead, RPC will communicate internally to Flrig which provides CAT control.

| Fldigi configuration     | Sector Ba                                                                   |                    |  |
|--------------------------|-----------------------------------------------------------------------------|--------------------|--|
| Operator UI Waterfall Mo | dems Rig Audio ID                                                           | Misc Web Autostart |  |
| Hardware PTT RigCAT Har  | nlib XML-RPC                                                                |                    |  |
|                          | Rig control via ext<br>program using xmi<br>remote calls.<br>@Use XML-RPC p | rogram             |  |
|                          |                                                                             |                    |  |
|                          |                                                                             |                    |  |

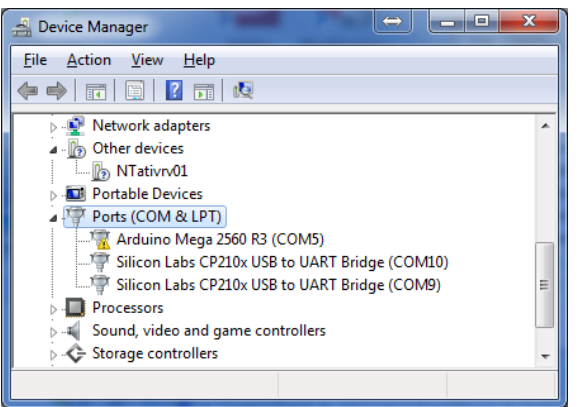

## **Configure Flrig**

- Hint: Config > Xcvr select
- Rig = IC-7100
- COM Port = COM4 or whatever was assigned on your PC
- Baud = 9600
- Click Init, Close
- See screen shots of working configuration

| I/O Ports                                     |                                                                                                    |  |  |
|-----------------------------------------------|----------------------------------------------------------------------------------------------------|--|--|
| Primary TCPIP PTT Aux Poll Cmds Close Init <= |                                                                                                    |  |  |
| Rig: IC-7100                                  | Fldigi address: 127.0.0.1                                                                                                    |  |  |
| Retries 4 2 DB                                | Eldigi port 7362                                                                                                    |  |  |
| Retry intvl 4 50                              |                                                                                                    |  |  |
| Cmds 🕊 🖣 20 🕨                                 | Ser. Port COM7                                                                                                    |  |  |
| Poll intvl 📢 🖣 500 🕨                          | Baud: 9600                                                                                                    |  |  |
| Byte intvl 🕊 0 🕨                              | ✓ 1 □ 2 -StopBits                                                                                                    |  |  |
| OPTT via CAT  ORTS/CTS                        | 0x88 CI-V adr Default                                                                                                    |  |  |
| OPTT via RTS ØRTS +12                         | V The second second sec |  |  |
| OPTT via DTR ODTR +12                         | v USB audio Vkey fldigi                                                                                                    |  |  |

#### **Run Programs**

- Exit both programs
- Start Fldigi
- Start Flrig
- It should connect to both the transceiver and fldigi.
- Fldigi's waterfall should display what is heard.
- Flrig's frequency readout should track changes in the 7100's tuning knob.

The 7100's frequency display should track changes you make in Flrig's frequency.

| Ting IC-7100                                                                                                    | Firig User Interface                               |
|----------------------------------------------------------------------------------------------------|----------------------------------------------------|
| Eile Config Memory Help   4 4 6 0 0 0 1 4 0 0 0                                                                                                    | Main Dialog Aspect Ratio (change requires restart) |
| S3 S6 S9 +20 +40 +60 vtoA vtoB A<->B Split                                                                                                    | Freq Control top/bottom left click                 |
| P₀ 5 10 15 20                                                                                                    | 14070.000 System [gtk+   \$ UI Default ]           |
| RF 100                                                                                                    | Font Color Back Fgnd Bngd Bgnd2                    |
| SQL 10                                                                                                    | Smeter 15 -1                                       |
|                                                                                                    | Swr15 2 3 SWR Binga Button                         |
| MIC 10                                                                                                    | Pw 20 40 60 80 Peak                                |
| PWR     5        Image: Constraint of the state of the state of the stat | Reset Cancel OK <= Lt Btn Default                  |